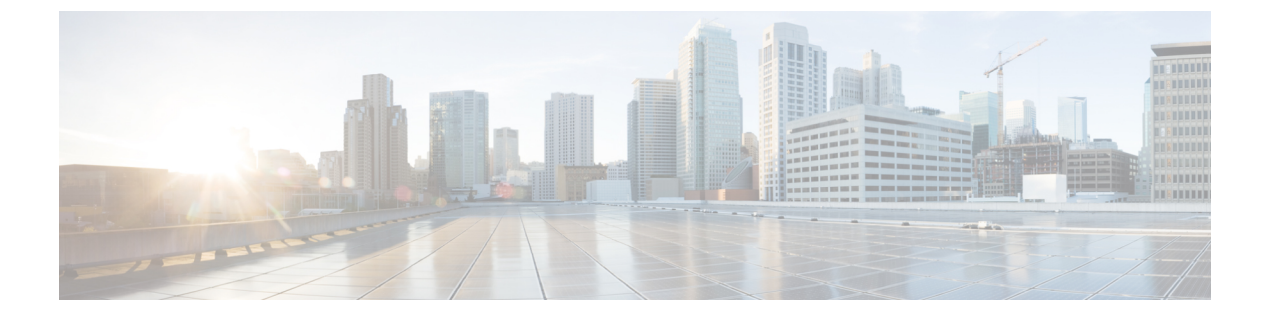

## 仮想マシンの削除

ここでは、次の内容について説明します。

- vSphere UI を使用した VM の削除 (1ページ)
- Cisco CSPからの Crosswork Data Gateway サービスの削除 (2ページ)

## vSphere UI を使用した VM の削除

このセクションでは、vCenter から Crosswork Data Gateway VM を削除する手順について説明します。

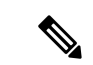

(注) この手順によって、すべての Crosswork Data Gateway データが削除されることに注意してください。

始める前に

各 Crosswork Cloud アプリケーションのユーザガイドの「*Delete Crosswork Data Gateways* の削除」の項の説明に従って、Crosswork Cloud から Crosswork Data Gateway を削除したことを確認します。

- ステップ1 VMware vSphere Web クライアントにログインします。
- ステップ2 [ナビゲータ (Navigator)]ペインで、削除するアプリケーション VM を右クリックし、[電源 (Power)]> [電源オフ (Power Off)]を選択します。
- ステップ3 VM の電源がオフになったら、もう一度 VM を右クリックし、[ディスクから削除(Delete from Disk)]を 選択します。

VM が削除されます。

## **Cisco CSP**からの Crosswork Data Gateway サービスの削除

Cisco CSPから Crosswork Data Gateway サービスを削除するには、次の手順を実行します。

## 始める前に

Crosswork Cloud アプリケーションそれぞれのユーザガイドの「*Crosswork Data Gateway*の削除」の項の説明に従って Crosswork Cloud から Crosswork Data Gateway を削除したことを確認します。

- ステップ1 Cisco CSP にログインします。
- ステップ2 [設定 (Configuration)]>[サービス (Services)]に移動します。

[サービス (Service)]テーブルにサービスの現在のステータスが表示されます。

**ステップ3**[サービス名(Service Name)] 列でサービスインスタンスを見つけ、[アクション(Action)] 列の下にある [削除(Delete)] をクリックします。